1、上传投标文件,提示"此投标文件非使用本单位证书制作"

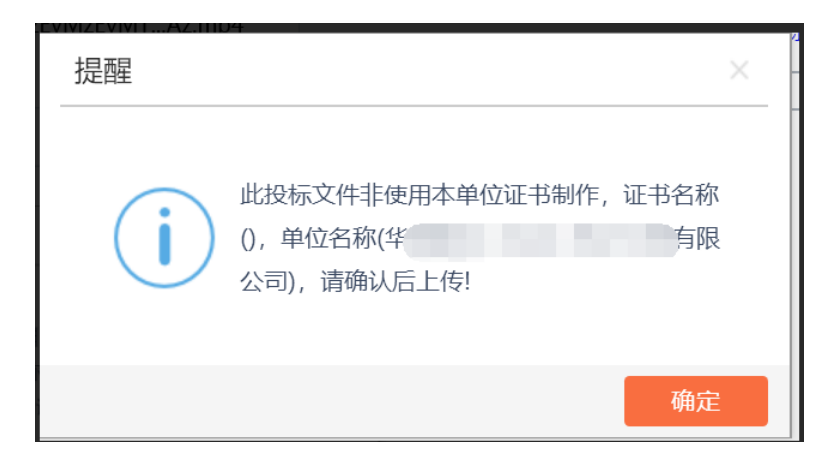

解决办法:导致该问题出现的原因,是CA锁未与系统账号进行绑定导致的。

CA 锁绑定操作说明:

(1)将鼠标移动至小头像处,然后点击"单位信息"按钮。

| C. | 中国节能环保集        | (力)<br>公告信息 |               | 一 一 中 标 项 目 | <b>9</b>                           |                   |          |                  |          |
|----|----------------|-------------|---------------|-------------|------------------------------------|-------------------|----------|------------------|----------|
| 全部 | 平铺模式 列表模式      |             |               |             |                                    | (                 | 0        | 期式用的收向体<br>2.息乙方 | 125      |
|    | © ₩7#          | 公开招标        | © Ind≱        | 公开招标        |                                    | 2                 | 8        | 1                | Ċ        |
|    | 20200403020102 | 2592001001  | 2020040102010 | 4380001001  | 202004020                          | 03010438500100    | 单位信息     | 个人信息             | 退出登入     |
|    |                | dia.        |               |             |                                    | the second second |          |                  | ()<br>() |
|    | 招标文件金额         | <u> </u>    | 招标文件金额        | 免费          | 招标文件金额                             |                   | 纳维       |                  | 信息       |
|    | 保证金金粮          | 20000.00 元  | 保证合金额         | 120000.00 元 | 保证金金额                              | 3000              | 00.00 75 |                  |          |
|    | Fillesiii+FE   | 智术确定        | (intestin)    | 智未确定        | 开始时间                               |                   | 智未确定     |                  |          |
|    |                |             |               |             |                                    |                   |          |                  | +        |
|    | ◎ 货物类          | 公开启际        | ◎ 我物教         | 公开招际        | ☞ 服务类                              | 2                 | 新聞医      |                  |          |
|    | 20200502030106 | 6359001001  | 2020050203010 | 6364001001  | 20200403020103519001001 实法 Windows |                   |          |                  |          |
|    |                | 1           |               |             |                                    |                   | E TU     | 潮话 Window        | VS.      |

(2)点击"CA证书绑定",电脑插上CA锁,输入使用者姓名,然后点击 "读取证书",证书Key号会出现一串证书编码,然后点击"激活"按钮,CA 证书绑定成功,即可继续上传投标文件,提示"该投标文件非使用本单位证书制 作"将会消失。

投标业务常见问题

|             | 01 | 证书信息激流  |           |    |           |                    |  |
|-------------|----|---------|-----------|----|-----------|--------------------|--|
| 基本信息        |    | 单位名称:   | 测试用机应高单位5 |    | 统一社会信用代码: | 123123456456789789 |  |
| 变更历史        |    | 使用者姓名:  | •         |    | 身份证号码:    |                    |  |
| CAUE-HERBEL |    | 手机号码:   |           |    | 办公电话:     |                    |  |
|             |    | 其他联系方法: |           |    | 电子信箱:     |                    |  |
|             |    | 通讯地址:   |           |    | 邮政编码:     |                    |  |
|             |    | 用户类型:   | ☑ 供应商     | _  |           |                    |  |
|             |    | 证书Key号: | •         | 读取 | 正书 激活     |                    |  |
|             |    | 介质硬件号:  | •         |    | 是否主锁;     | □ <b>是</b>         |  |
|             |    |         |           |    |           |                    |  |

## 说明:

1) 如在绑定 CA 锁中,提示"请使用 IE 浏览器",请使用 IE11 浏览器进行 CA 锁绑定,并且确保系统驱动正确安装。

2)如果已经确认使用的是 IE11 浏览器,且系统驱动已经正确安装,请参考问题二,进行浏览器配置。

3)请勿使用 WIN10 自带的"Microsoft Edge"浏览器进行 CA 绑定,该 浏览器不是 IE 浏览器。

2、IE 浏览器配置

IE 浏览器未配置正确,将可能导致出现如下问题:

(1)系统使用过程中,提示"请使用 IE 浏览器"。

(2)在开标签到解密时,无法进行投标文件解密,提示使用"IE浏览器", 或者点击"解密"按钮没有反应。

(3) 无法正常上传投标文件。

(4)开标一览表无法加载出来,显示空白页,或者无法签章。

正确的 IE 浏览器配置操作如下:

(1) 打开 IE 浏览器, 点击"工具"菜单, 选择"Internet 选项", 如下

## 投标业务常见问题

图:

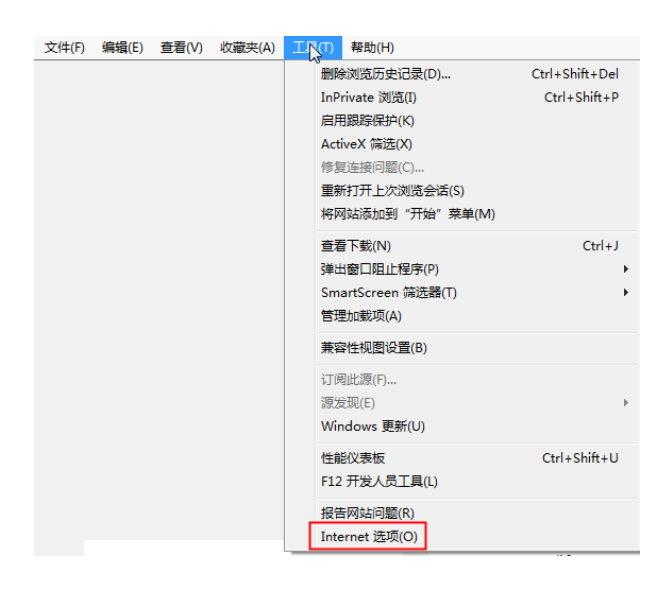

(2 ) 弹出 "Internet 选项"对话框 , 请选择 "安全"选项卡 , 并选中 "受

信任的站点",如下图:

| Int | ernet Ì      | 先项       |              |                                               |                |                |          | 2 ×    | ζ |
|-----|--------------|----------|--------------|-----------------------------------------------|----------------|----------------|----------|--------|---|
| 1   | 常规           | 安全       | 隐私           | 内容                                            | 连接             | 程序             | 高级       |        |   |
|     | 选择一          | -个区域以    | 查看或更         | 改安全词                                          | n<br>Z         |                |          |        |   |
|     |              |          |              | 1                                             | $\checkmark$   | 6              |          | -      |   |
|     | Int          | ernet    | 本地<br>Intran | et 💆                                          | 盲任的站<br>点      | 受限制的           | 的站       | *      |   |
|     |              | 受信任      | 的站点          |                                               |                |                | [ 站]     | 点(S)   |   |
|     | $\checkmark$ | 该区域作     | 可含你确<br>沾。   | 信不会损                                          | 害你的计           | 算机或文           |          |        |   |
|     | े रू         | 该区域。     | 中有网站         | i o                                           |                |                |          |        |   |
|     |              | 现的女主动    | 反列(に)        |                                               |                |                |          |        |   |
|     |              | 自定       | <b>〕义</b>    | <del>ب</del>                                  |                |                |          |        |   |
|     |              | -        | 要更没话<br>要使用打 | 世罢,请<br>【一一一一一一一一一一一一一一一一一一一一一一一一一一一一一一一一一一一一 | 単击"自觉<br>置,请単き | ■义级别"<br>告"默认纲 | ,<br>3别" |        |   |
|     |              | 启用保护机    | 関式 (要求       | (重新                                           | 自定义级界          | 削(C))          | 默认约      | 5别(0)  |   |
|     |              | Æ∆J INTe | rnet         |                                               | 将所有区           | マ城重罟グ          | 龈状征      | 3另I(R) |   |
|     |              |          |              | l                                             | 130/112        |                | 5800000  | (314-7 |   |
|     |              |          |              |                                               |                |                |          |        |   |
|     |              |          |              |                                               |                |                |          |        |   |
|     |              |          |              | Ĩ.                                            | 角定 📃           | 取消             |          | 应用(A)  |   |

(3) 点击"站点" 按钮,出现如下对话框,如下图:

## Internet 选项 s/bidplatf 受信任的站点 X 2 Ż 可以添加和删除该区域的网站。该区域中的所有网站都使用区域的安 全设置。 台 将该网站添加到区域(D): http://www.ebidding.cecep.cn 添加(A) 网站(W): http://\*.ebidding.cecep.cn ^ 删除(R) http://\*.ebidding.cecep.cn http://192.168.245.179 http://192.168.254.201 < ☑ 对该区域中的所有站点要求服务器验证(https:)(S) 关闭(C)

输入系统服务器的 IP 或域名地址,格式例如:

http://www.ebidding.cecep.cn ,然后点击"添加"按钮完成添加 ,再按"关闭"按钮退出。

(4) 设置自定义安全级别,开放 Activex 的访问权限,如下图:

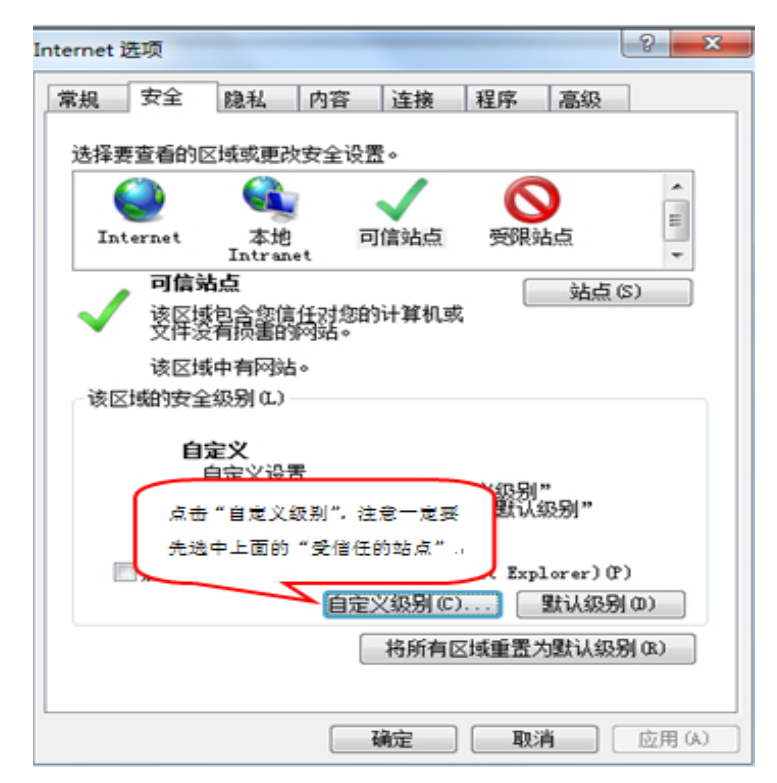

投标业务常见问题

1) 会出现一个窗口,把其中的 Activex 控件和插件的设置全部改为启用,

如下图:

| 设置                                                                                                    |         |
|----------------------------------------------------------------------------------------------------|---------|
| <ul> <li>○ 月用</li> <li>○ 対标记为可安全</li> <li>○ 禁用</li> <li>○ 倉用</li> <li>○ 倉用</li> <li>○ さまたいわったへは Sette また いいに は ば</li> </ul>                                                                                                    | 5 47) 4 |
| <ul> <li>☑ XJ木杯比为可安主执行脚本的 ActiveX 招</li> <li>◎ 倉用</li> <li>◎ 提示</li> <li>② 提制和脚本行为</li> <li>○ 按示</li> </ul>                                                                                                    | 2件初始化并扩 |
| <ul> <li>▼ XJ木标记为可安主执订脚本的 ActiveX 招</li> <li>● 禁用</li> <li>● 启用</li> <li>● 提示</li> <li>● 二进制和脚本行为</li> <li>● 管理员认可</li> </ul>                                                                                                    | 2件初始化并扩 |
| <ul> <li>※対本称に入り女主执行脚本的 ActiveX 招</li> <li>禁用</li> <li>倉用</li> <li>提示</li> <li>ご进制和脚本行为</li> <li>管理员认可</li> <li>*重新启动 Internet Explorer 之后生效</li> </ul>                                                                           | 2件初始化并扩 |
| <ul> <li>▼ 対未标记为可女主执行脚本的 ActiveX 招</li> <li>禁用</li> <li>追用</li> <li>提示</li> <li>ご进制和脚本行为</li> <li>管理员认可</li> <li>*重新启动 Internet Explorer 之后生效</li> <li>重置自定义设置</li> </ul>                                                         | 2件初始化并扩 |
| <ul> <li>♥ XJ木杯比为可女主执行脚本的 ActiveX 招</li> <li>○ 禁用</li> <li>◎ 启用</li> <li>○ 提示</li> <li>● ご进制和脚本行为</li> <li>○ 管理员认可</li> <li></li> <li></li> <li>*重新启动 Internet Explorer 之后生效</li> <li>重置自定义设置</li> <li>重置为 (B): 中 (默认)</li> </ul> | 2件初始化并扩 |

2) 文件下载设置,开放文件下载的权限:设置为启用,如下图:

| 安全设置 - 受信任的站点区域                          | х |
|------------------------------------------|---|
| - 设置                                     |   |
| • 下载 • • • • • • • • • • • • • • • • • • | ] |
|                                          |   |
| ◎ 启用                                     |   |
|                                          |   |
|                                          |   |
| ◎ 提示                                     |   |
| ※ 用戸身份验证                                 |   |
| ● 仅在 Intranet 区域中自动登录                    |   |
| ◎ 匿名登录                                   |   |
| ● 自动使用当前用户名和密码登录 •                       |   |
| ۰                                        |   |
| *在重新启动你的计算机后生效                           |   |
| 重置自定义设置                                  |   |
| 重置为 中 (默认值) ▼ 重置 (E)                     | ] |
|                                          |   |
| 确定 取消                                    |   |
|                                          |   |

3) 兼容性视图配置,将中节能电子采购平台网址添加加到兼容性视图。

|                                      | 兼容性視測设置                                                                                                    | ×       | ー ロ ×<br>約37-9266-7453852628494/02-中国街・〇 酸素- ター 〇 公 数 99 |
|--------------------------------------|----------------------------------------------------------------------------------------------------|---------|----------------------------------------------------------|
| () 中田节能环网。() 中<br>又(中(1) 年(同(5) 80日) | 正改善寄性规则设置                                                                                                    |         | 15. ② 中国节級研保                                             |
| 🙀 🕖 প্রসংস্কার 🧟 eWe                 |                                                                                                    |         | HR版投版史。 ② 投资项目在线率截量管平台 基 新点软件 • 多生产系统 •                  |
| 0.0.6.8.0.00                         | 添加此网站(D):                                                                                                    | -       | 0283887                                                  |
|                                      | cecepton                                                                                                    | 7530(A) |                                                          |
|                                      | 已添加阅兼容性祝聞中的网站(W):                                                                                                    |         | 24                                                       |
|                                      | epoint.com.cn                                                                                                    | HILLON  | •) <u>552</u> (2)                                        |
|                                      | <ul> <li>○ 在幕会性後期中日示 Intranet 幼点(0)</li> <li>○ 使用 Microsoft 兼容性列表(U)</li> <li>- 鋼鉄 Internet Explorer 間給加減了解算得信息</li> </ul> |         | b能仍不能使用,请将拦截工具关闭再试用。比<br>上程序的操作,如下图:。                    |
|                                      |                                                                                                    | 美闭(C)   | hift+Del                                                 |

3、系统驱动安装及投标文件制作软件安装。

在使用系统前,必须进行投标文件制作软件和系统驱动安装,如未正确安装, 将不能正常使用系统。安装顺序:先进行投标文件制作软件安装,再进行系统驱动安装。

投标文件制作软件下载安装地址:

http://www.ebidding.cecep.cn/xzzx/20191015/ded657af-7b8e-4de5-8dc

e-728f6152ef17.html

系统驱动下载安装地址:

http://www.ebidding.cecep.cn/xzzx/20190221/1b1e9804-c435-409b-83

d8-39bd31a0a023.html

4、上传投标文件,提示"本次上传的投标文件并非是使用最后一次 澄清文件做成"

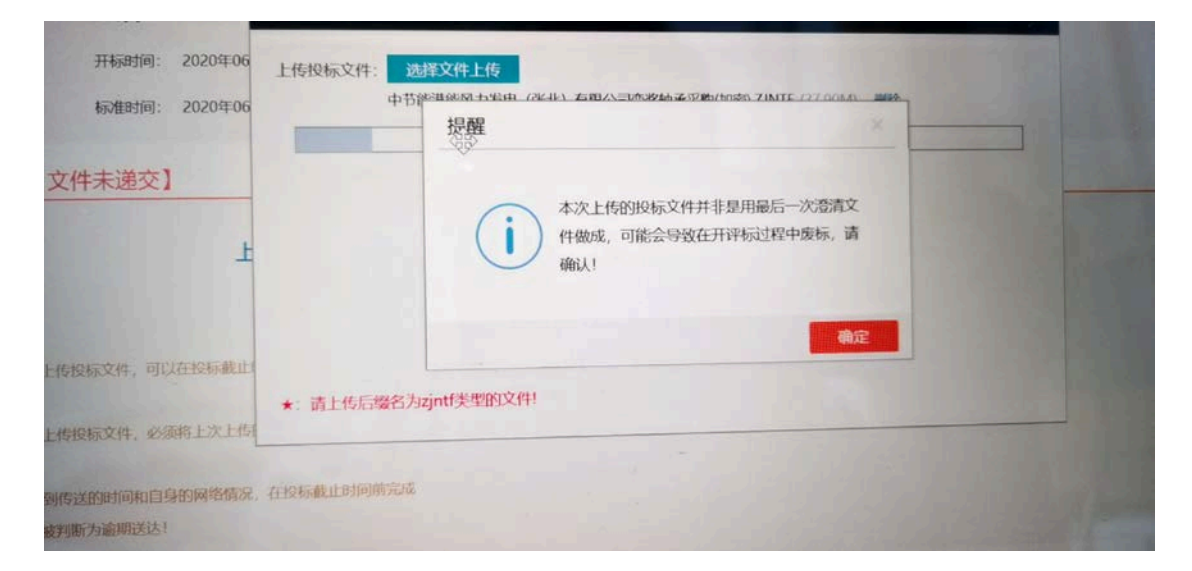

导致出现该问题的原因:没有下载最新的澄清文件,并没有用最新的澄清文 件来制作投标文件。

在投标前,请查看"澄清文件下载"是否有澄清文件,如有,需要进行下载, 然后用最新版澄清文件来制作投标文件(因为最新版澄清文件会包含招标文件的 所有内容),如没有下载最新版澄清文件,且澄清文件有实质性变更招标文件内 容,将可能会导致废标。

## 解决办法:

澄清文件下载:如有澄清文件,点击"答疑澄清文件领取",即可下载最新的澄清文件。并且使用最新版澄清文件来进行制作投标文件,以防招标文件有实质性内容变更。

| ĺ | 动目动相               |      |                |               |                       |               |                           |         |                           |
|---|--------------------|------|----------------|---------------|-----------------------|---------------|---------------------------|---------|---------------------------|
| 1 | 项目领理               |      |                |               |                       | 1.1004        | nik 📁 distarte 📷 Hestanik |         | Strategeon M +- Bill, 0 1 |
| 1 | 投标前阶段              | >    | 19170709       | $\rightarrow$ | <del>31</del> /如料你的 和 | $\rightarrow$ | 1211年1月1日日                |         | TEXTOR IS HUND & TOPS     |
|   | 1 18460-X-94-08102 | ] [1 | 10.6x.0etaz-ab |               | FF-bac25-2034/182     |               | 65583m30-15ifemi          |         |                           |
|   | 1 答称8375文件初取       | ]    | 上传说标义件         | !             | 0140303510152         |               | 2010%30                   |         |                           |
|   |                    |      |                |               |                       | 1             | 履行的起来的人                   |         | (RUE & IR M)              |
|   |                    |      |                |               |                       |               |                           | TRATE N |                           |